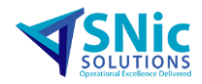

# **SQL Server General Document**

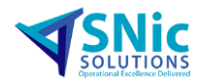

### Table of Contents

| Category: SQL                                               | 3 |
|-------------------------------------------------------------|---|
| Configurating Remote Database for Opcenter APS Application. | 3 |
| SQL Server Authentication error                             | 3 |

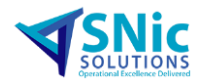

#### Note: Old name for the software was Preactor and new name is Opcenter APS.

### **APS.Category: SQL**

Configurating Remote Database for Opcenter APS Application. (Meaning: Opcenter APS application & SQL Database Engine are going to separated)

SQL Server Authentication error.

Refer Section: SA Login to the provide / Installed SQL Server

**Reason for the issue:** This activity has been performed for organizing database infra-structure.

#### Steps to Resolve the issue:

#### **Perquisites Need:**

- 1. Install SQL Server
- 2. SQL Server SA Login
- 3. Kindly check the connectivity form the Opcenter APS server and SQL Server

How to do a ping Test for checking the connectivity?

**Step 1:** Open command prompt by going to the path:

| "C:\WINDOWS\system32" |                  |             |        |
|-----------------------|------------------|-------------|--------|
| Open file name cmd.ex |                  |             |        |
| 🔤 cmd.exe             | 15-09-2018 12:58 | Application | 272 KB |

After opening it, it looks something like this in the below screenshot.

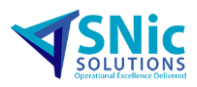

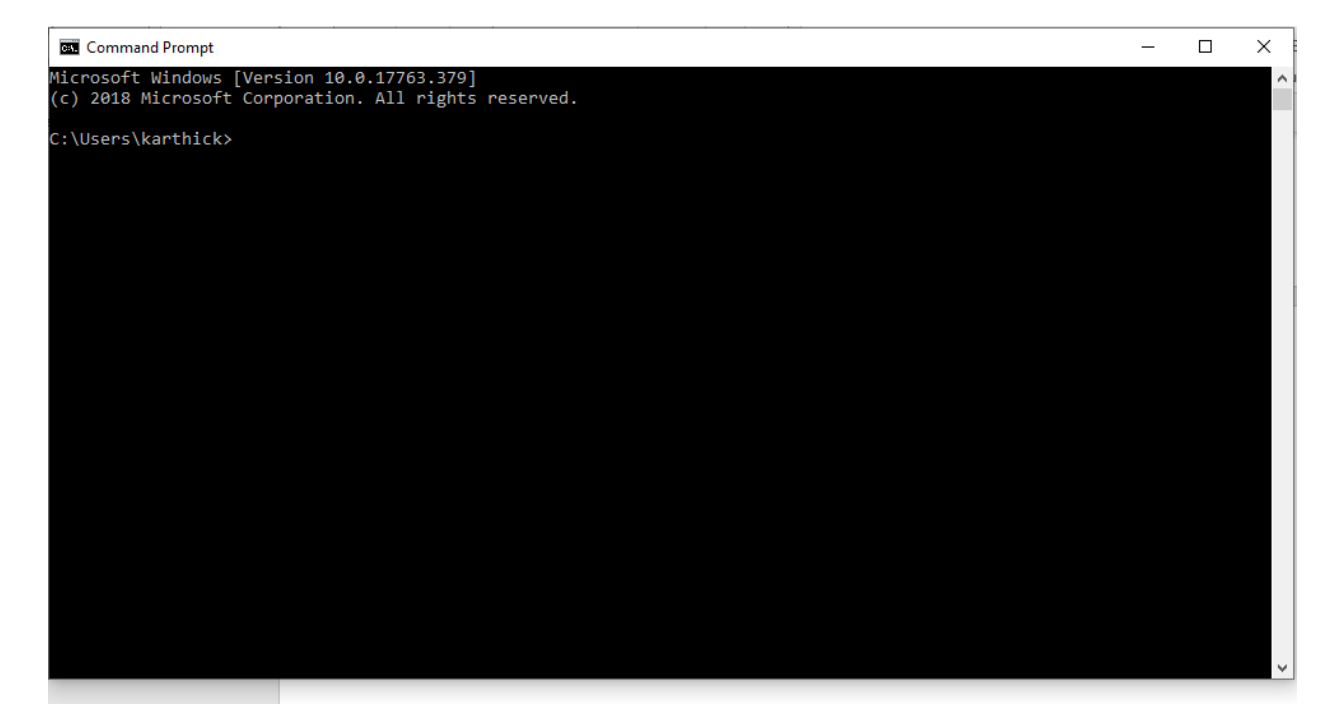

Step 2: In the console type "Ping \*\*\*.\*\*\*.\*.\*"

Note : \*\*\*.\*\*\*.\* must be replaced with the Machine Ip address of SQL Server Machine.

For a successful ping the message will be looks something like this in the below screenshot, C:\Users\karthick>ping 192.168.2.1

Pinging 192.168.2.1 with 32 bytes of data: Reply from 192.168.2.1: bytes=32 time=7ms TTL=63 Reply from 192.168.2.1: bytes=32 time=2ms TTL=63 Reply from 192.168.2.1: bytes=32 time=15ms TTL=63 Reply from 192.168.2.1: bytes=32 time=2ms TTL=63 Ping statistics for 192.168.2.1: Packets: Sent = 4, Received = 4, Lost = 0 (0% loss), Approximate round trip times in milli-seconds: Minimum = 2ms, Maximum = 15ms, Average = 6ms

C:\Users\karthick>

The Failed one will look something like this in the below screenshot,

C:\Users\karthick>ping 192.168.2.200 Pinging 192.168.2.200 with 32 bytes of data: Request timed out. Request timed out. Request timed out. Request timed out. Ping statistics for 192.168.2.200: Packets: Sent = 4, Received = 0, Lost = 4 (100% loss),

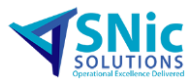

Kindly contact the system administrator for physical connection between client and the server

For instance:

Machine A – Opcenter APS Server

Machine B – SQL Server

#### Step that need to be followed in the Machine B

Step 1: Open "Microsoft SQL Server Management Studio"

Step 2: After Opening, a pop-up window will be appearing to connect to the database server

#### Prerequisite for connecting to a database server,

Server type: Database Engine

Server Name: click on the drop-down button to view on the servers

Authentication: should be in SQL Server Authentication

Login: (\*Required)

| Password: | (*Required) |
|-----------|-------------|
|-----------|-------------|

| 🖵 Connect to Serve | ır ×                                           |
|--------------------|------------------------------------------------|
|                    | SQL Server                                     |
| Server type:       | Database Engine $\sim$                         |
| Server name:       | ~                                              |
| Authentication:    | SQL Server Authentication $\qquad \qquad \lor$ |
| Login:             | sa 🗸 🗸                                         |
| Password:          |                                                |
|                    | Remember password                              |
|                    | Connect Cancel Help Options >>                 |

**Step 3:** On the top left side you will be able to see the object explorer, expand "the Security folder". The belove screen show you were it would be

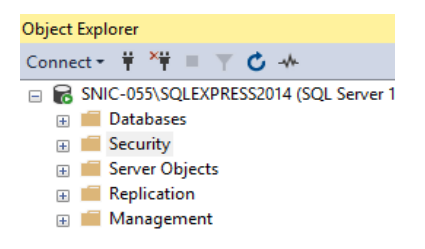

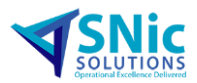

**Step 4:** After expanding the security folder there you will be able to see the "Login" Expand it as well, now right click on the login and click new login as shown below,

| - | <b>∂</b><br>⊕ | SN | IC-0<br>Dat | 55\S<br>abas | QLE)<br>ses | (PRESS2014 (S | QL Serve | er 1 | 2.0.2269 |
|---|---------------|----|-------------|--------------|-------------|---------------|----------|------|----------|
|   | -             |    | Sec         | urity        | /           |               |          |      |          |
|   |               |    |             | Log          |             | New Login     |          |      | ogin##   |
|   |               |    |             | ×            |             | Filter        |          | •    | in##     |
|   |               |    |             |              |             | Start PowerS  | hell     |      |          |
|   |               |    |             |              |             | Reports       | I        | •    | SS2014   |
|   |               |    |             |              |             | Refresh       |          |      | EXPRESS  |
|   |               |    |             |              | NT S        | ERVICE\Winm   | gmt      |      | -        |

(NOTE: A pop up window will be appearing like this as shown in the below screenshot)

| Login - New                                                         |                                                                                                    |                     |          | -      |        | ×  |
|---------------------------------------------------------------------|----------------------------------------------------------------------------------------------------|---------------------|----------|--------|--------|----|
| Select a page                                                       | 🖵 Script 🔻 😯 Help                                                                                                    |                     |          |        |        |    |
| General     Server Roles     User Mapping     Securables     Status | Login name:<br>Windows authentication<br>SQL Server authentication<br>Password:<br>Confirm password:<br>Specify old password<br>Old password:<br>Enforce password policy<br>Enforce password policy<br>Enforce password expira<br>User must change passw | l                   |          |        | Search |    |
| Connection                                                          | <ul> <li>Mapped to asymmetric key</li> </ul>                                                                                                    |                     |          | ~      |        |    |
| Server:<br>SNIC-055\SQLEXPRESS2014<br>Connection:                   | Map to Credential                                                                                                    | Credential          | Provider | ~      | Add    |    |
| SNIC Watthick           Y# <u>View connection properties</u>        |                                                                                                    |                     |          |        |        |    |
| Progress                                                            |                                                                                                    |                     |          |        | Remov  | 'e |
| Ready                                                               | Default database:                                                                                                    | master              |          | $\sim$ |        |    |
| 44 B.A.                                                             | Default language:                                                                                                    | <default></default> |          | $\sim$ |        |    |
|                                                                     |                                                                                                    |                     |          | ОК     | Cano   | el |

**Step 5:** On the Login Window against the general page click on the search button highlighted, kindly provide username login of the windows user login in Machine A / An SQL Server Authentication can be created also be created

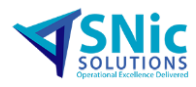

| Login - New                                                                                            |                                                                                                    |                               | _      | c ×    |
|----------------------------------------------------------------------------------------------------|----------------------------------------------------------------------------------------------------|-------------------------------|--------|--------|
| Select a page                                                                                          | 🖵 Script 👻 😯 Help                                                                                                    |                               |        |        |
| <ul> <li>✓ Server Roles</li> <li>✓ User Mapping</li> <li>✓ Securables</li> <li>✓ Status</li> </ul>     | Login name:<br>Windows authentication<br>SQL Server authentication<br>Password:<br>Confirm password:<br>Specify old password<br>Old password:<br>Enforce password epiley<br>Enforce password epiley<br>Store password epiley<br>User must change passw<br>Mascer to certificate | l                             |        | Search |
| Connection                                                                                             | Mapped to asymmetric key                                                                                                    |                               | ~      |        |
| Server:<br>SNIC-055-SQLEXPRESS2014<br>Connection:<br>SNIC-Karthick<br>VIII: View connection properties | Map to Credential Mapped Credentials                                                                                                    | Credential Provide            | v<br>r | Add    |
| Progress                                                                                               |                                                                                                    |                               |        | Remove |
| Ready                                                                                                  | Default database:<br>Default language:                                                                                                    | master<br><default></default> | ~      |        |
|                                                                                                    |                                                                                                    |                               | ОК     | Cancel |

Noted : As per your preference either one of the authentications can be selected

Windows authentication: No Login and Password requires less security

SQL Server authentication: Login and Password requires high security

#### A. Window Authentication

To continue with this steps Window Authentication must be enabled highlighted below,

| Login - New                        |                                                 |                     |          | _      |        | $\times$ |
|------------------------------------|-------------------------------------------------|---------------------|----------|--------|--------|----------|
| Select a page                      | C Script 🔻 🖸 Help                               |                     |          |        |        |          |
| Seneral General                    |                                                 |                     |          |        |        |          |
| Server Roles                       | Login name:                                     | 1                   |          |        | Search | ı        |
| Securables Status                  | Windows authentication                          |                     |          |        |        |          |
|                                    | <ul> <li>SQL Server authentication</li> </ul>   |                     |          |        |        |          |
|                                    | Password:                                       |                     |          |        |        |          |
|                                    | Confirm password:                               |                     |          |        |        |          |
|                                    | Specify old password                            |                     |          |        |        |          |
|                                    | Old password:                                   |                     |          |        |        |          |
|                                    | Enforce password policy                         |                     |          |        |        |          |
|                                    | <ul> <li>Enforce password expiration</li> </ul> | tion                |          |        |        |          |
|                                    | User must change passv                          | vord at next login  |          |        |        |          |
|                                    | <ul> <li>Mapped to certificate</li> </ul>       |                     |          |        |        |          |
| Connection                         | <ul> <li>Mapped to asymmetric key</li> </ul>    |                     |          | $\sim$ |        |          |
| Server:<br>SNIC-055\SQLEXPRESS2014 | Map to Credential                               |                     |          | $\sim$ |        |          |
| Connection:<br>SNIC\Karthick       | Mapped Credentials                              | Credential          | Provider |        |        |          |
| View connection properties         |                                                 |                     |          |        |        |          |
| 11                                 |                                                 |                     |          |        |        |          |
|                                    |                                                 |                     |          |        |        |          |
| Progress                           |                                                 |                     |          |        |        | /e       |
| A Beady                            |                                                 | master              |          | ~      |        |          |
| $\bigcirc$                         | Default database:                               | indoter             |          | *      |        |          |
|                                    | Default language:                               | <default></default> |          | ~      |        |          |
|                                    |                                                 |                     |          | OK     | Cano   | -        |
|                                    |                                                 |                     |          | UK     | Cano   |          |
|                                    |                                                 |                     |          |        |        |          |

**Step 1:** After clicking the option <u>search</u> a pop-up window will be appeared to select the user or a group select. As shown in the below screenshot.

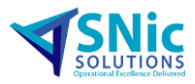

| Select User or Group                                                    |    | ×            |
|-------------------------------------------------------------------------|----|--------------|
| <u>S</u> elect this object type:<br>User or Built-in security principal |    | Object Types |
| From this location:                                                     |    |              |
| SNIC-013                                                                |    | Locations    |
| Enter the object name to select ( <u>examples</u> ):                    |    |              |
| SNIC-013\karthick                                                       |    | Check Names  |
|                                                                         |    |              |
| <u>A</u> dvanced                                                        | OK | Cancel       |

#### Step 2:

**Highlighted 1**: In the location option you set the Domain where you want to look for the user on

Highlighted 2 : Provide the user name of the Machine A

**Highlighted 3** : Check name will give you an auto-corrected username/ login that are been present in active directory.

| Select User or Group                        | ×                    |   |
|---------------------------------------------|----------------------|---|
| Select this object type:                    |                      |   |
| User or Built-in security principal         | <u>O</u> bject Types |   |
| <u>From this location:</u>                  |                      |   |
| SNIC-013                                    | Locations            | 1 |
| Enter the object name to select (examples): |                      |   |
| SNIC-013\karthick 2                         | Check Names          | 3 |
|                                             |                      |   |
| <u>A</u> dvanced                            | OK Cancel            |   |

After performing all the action kindly click on the Ok button to continue

#### Step 3:

Now, Move to Server roles tab (1). Kindly append the roles to the server roles (2).

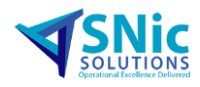

| Select a page       Script ~ ? Help                                                                                                    |  |
|----------------------------------------------------------------------------------------------------|--|
| Server Roles     Server Roles     Server role is used to grant server-wide security privileges to a user.     Securables     Status     Server role is used to grant server-wide security privileges to a user.     Server role is used to grant server-wide security privileges to a user.     Server role is used to grant server-wide security privileges to a user.     Server role is used to grant server-wide security privileges to a user.     Server role is used to grant server-wide security privileges to a user.     Server role is used to grant server-wide security privileges to a user.     Server role is used to grant server-wide security privileges to a user.     Server role is used to grant server-wide security privileges to a user.     Server role is used to grant server-wide security privileges to a user.                                                                                                    |  |
| Status Server roles: Server roles: Server ro |  |
| Lukadmin<br>ddorestor<br>ddvadmin<br>processadmin<br>secutlyadmin<br>secutlyadmin<br>setupadmin<br>sysadmin                                                                                                    |  |
| Connection                                                                                                    |  |
| Connection                                                                                                    |  |
| Senier                                                                                                    |  |
| SNIC-013\SQLSERVER2016                                                                                                    |  |
| Connection:<br>sa                                                                                                    |  |
| VHew connection properties                                                                                                    |  |
| Progress                                                                                                    |  |
| O Ready                                                                                                    |  |
| OK Cancel                                                                                                    |  |

#### Step 4:

Now, move to User Mapping Tab (1), Kindly toggle the master, Report server\$SQLSEVRER, Report server\$SQLSEVRER Temp.

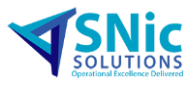

| Select a nane                                          |                      |                                                                            |                                |                                          |                     |        |    |
|--------------------------------------------------------|----------------------|----------------------------------------------------------------------------|--------------------------------|------------------------------------------|---------------------|--------|----|
| General                                                | <pre>⊥∫ Script</pre> | 🕶 🚱 Help                                                                   |                                |                                          |                     |        |    |
| Server Roles                                           | 1                    | 10 10 10 10 10 10 10 10 10 10 10 10 10 1                                   |                                |                                          |                     |        | _  |
| User Mapping 1                                         | Users ma             | apped to this login:                                                       |                                |                                          |                     |        |    |
| Securables                                             | Map                  | Database                                                                   | User                           |                                          | Default Schema      |        | ~  |
| 👂 Status                                               |                      | Indo MIM Live                                                              | 2                              |                                          |                     |        |    |
|                                                        |                      | ITC Live                                                                   | 2                              |                                          |                     |        |    |
|                                                        |                      | Karthick Test Case                                                         |                                |                                          |                     |        |    |
|                                                        |                      | master                                                                     | SNIC-013\k                     | arthick                                  |                     |        |    |
|                                                        |                      | model                                                                      |                                |                                          |                     | 100000 | 2  |
|                                                        |                      | msdb                                                                       |                                |                                          |                     |        |    |
|                                                        |                      | Preactor2017 Test                                                          |                                |                                          |                     |        |    |
|                                                        |                      | PreactorSAPData                                                            |                                |                                          |                     |        |    |
|                                                        |                      | Report Server\$SQLSE                                                       | SNIC-013\k                     | arthick                                  |                     |        |    |
|                                                        |                      | Report Server\$SQLSE                                                       | SNIC-013 k                     | arthick                                  |                     |        | í. |
|                                                        |                      | SFO Live                                                                   |                                | an an an an an an an an an an an an an a |                     | lanes  | -  |
|                                                        |                      | SMR Chennai Live                                                           |                                |                                          |                     |        | ~  |
| Server:<br>SNIC-013\SQLSERVER2016<br>Connection:<br>sa | Databas              | t account enabled for: Repo<br>e role membership for: Repor<br>accessadmin | tServer\$SQLS<br>tServer\$SQLS | ERVER201                                 | 16TempDB<br>6TempDB |        |    |
|                                                        |                      | ackupoperator                                                              |                                |                                          |                     |        |    |
| YT view connection properties                          |                      | latawriter                                                                 |                                |                                          |                     |        |    |
|                                                        | db_d                 | Idladmin                                                                   |                                |                                          |                     |        |    |
|                                                        | _ db_d               | lenydatareader                                                             |                                |                                          |                     |        |    |
| rooree                                                 |                      | lenydatawriter                                                             |                                |                                          |                     |        |    |
| Ready                                                  | db_s                 | ecurityadmin<br>c                                                          |                                |                                          |                     |        |    |
| S                                                      |                      |                                                                            |                                |                                          |                     |        |    |

Step 5: Now, move to status Tab (1), Append these setting (2)

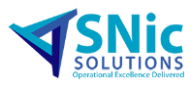

| Login - New                                                                                   |                                                                               |   | -  |     | ×    |
|-----------------------------------------------------------------------------------------------|-------------------------------------------------------------------------------|---|----|-----|------|
| Select a page<br>General<br>Server Roles<br>User Mapping<br>Securables<br>Status<br>1         | <pre>Script ▼ ♥ Help Settings Permission to connect to database engine:</pre> | 2 |    |     |      |
| Connection                                                                                    | SQL Server authentication:                                                    |   |    |     |      |
| Server:<br>SNIC-013\SQLSERVER2016<br>Connection:<br>sa<br>V <u>View connection properties</u> |                                                                               |   |    |     |      |
| Progress<br>Ready                                                                             |                                                                               |   |    |     |      |
|                                                                                               |                                                                               | [ | ОК | Car | ncel |

B. SQL Server Authentication

Step 1 : Highlighted 1: Switch to SQL Server Authentication

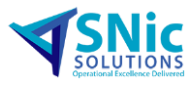

**Highlighted 2:** Provide a name for the Login **Highlighted 3:** Provide the password

| Login - New                                                                                           |                                                                                                    |                               | -     | [ |       | × |
|----------------------------------------------------------------------------------------------------|----------------------------------------------------------------------------------------------------|-------------------------------|-------|---|-------|---|
| Select a page                                                                                         | 🖵 Script 🔻 😮 Help                                                                                                    |                               |       |   |       |   |
| <ul> <li>Server Roles</li> <li>User Mapping</li> <li>Securables</li> <li>Status</li> <li>1</li> </ul> | Login name:<br>Vindows authentication<br>SQL Server authentication<br>Password:<br>Confirm password:<br>Specify old password<br>Old password:<br>Enforce password policy<br>Enforce password expira<br>User must change password<br>Mapped to certificate | SuperUser                     |       |   | 2     | - |
| Connection                                                                                            | <ul> <li>Mapped to asymmetric key</li> </ul>                                                                                                    |                               |       | 1 |       |   |
| Server:<br>SNIC-013\SQLSERVER2016<br>Connection:<br>sa<br>y <u>View connection properties</u>         | Map to Credential Mapped Credentials                                                                                                    | Credential Pro                | wider |   |       |   |
| Progress                                                                                              |                                                                                                    |                               |       |   |       | ŧ |
| Ready                                                                                                 | Default database:<br>Default language:                                                                                                    | master<br><default></default> | ~     | - |       |   |
|                                                                                                    |                                                                                                    |                               | ОК    |   | Cance | 4 |

Kindly follow from step 2 to step 5 in *Window Authentication Section above.* 

#### Step 6:

#### In Machine – B

Go to the following path

"C:\ProgramData\Microsoft\Windows\Start Menu\Programs\Administrative Tools"

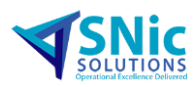

#### Open file name : Services

🔒 Services

15-09-2018 12:59 ... Shortcut

2 KB

#### After opening it, it looks like something this below, screenshot

| 🤹 Services         |                                                                                    |                                                                                                    |                                                                           |                                                                                                    | - 🗆 X                                                                                                    |
|--------------------|------------------------------------------------------------------------------------|----------------------------------------------------------------------------------------------------|---------------------------------------------------------------------------|----------------------------------------------------------------------------------------------------|----------------------------------------------------------------------------------------------------|
| File Action View   | Help                                                                               |                                                                                                    |                                                                           |                                                                                                    |                                                                                                    |
| ⇐ ➡ 🗖 🖾 🕻          | à 🔒 🛛 📰 🕨 🔲 II 🕪                                                                   |                                                                                                    |                                                                           |                                                                                                    |                                                                                                    |
| 🔍 Services (Local) | Services (Local)                                                                   |                                                                                                    |                                                                           |                                                                                                    |                                                                                                    |
|                    | SQL Server Browser                                                                 | Name                                                                                                    | Status                                                                    | Startup Type                                                                                                    | Description ^                                                                                                    |
|                    | Description:<br>Provides SQL Server connection<br>information to client computers. | Smart Card Device Enumeration Service     Smart Card Removal Policy     Smart Card Removal Policy     Smart Card Removal Policy     Smart Card Removal Policy     Smart Card Removal Policy     Software Protection     Software Protection     Software Protection     Software Protection     Software Protection     Software Protection     Soft Full-text Filter Daemon Launcher (SQLSERVER2012)     Soft Full-text Filter Daemon Launcher (SQLSERVER2014)     Soft Full-text Filter Daemon Launcher (SQLSERVER2014)     Soft Server (SQLSERVER2012)     Soft Server (SQLSERVER2014)     Soft Server (SQLSERVER2016)     Soft Server Agent (SQLSERVER2012)     Soft Server Agent (SQLSERVER2014)     Soft Server Agent (SQLSERVER2014)     Soft Server Agent (SQLSERVER2014)     Soft Server Agent (SQLSERVER2014)     Soft Server Agent (SQLSERVER2014)     Soft Server Agent (SQLSERVER2014)     Soft Server CEIP service (SQLSERVER2016)     Soft Server CEIP service (SQLSERVER2016) | Running<br>Running<br>Running<br>Running<br>Running<br>Running<br>Running | Manual (Trig<br>Manual<br>Automatic<br>Manual<br>Automatic (D<br>Manual<br>Manual<br>Manual<br>Manual<br>Automatic<br>Automatic<br>Automatic<br>Disabled<br>Disabled<br>Disabled<br>Automatic | Creates software device nodes for all smart card readers acce<br>Allows the system to be configured to lock the user desktop<br>Enables Simple Network Management Protocol (SNMP) requ<br>Receives trap messages generated by local or remote Simple<br>Enables the download, installation and enforcement of digits<br>This service is used for Spatial Perception scenarios<br>Verifies potential file system corruptions.<br>Service to launch full-text filter daemon process which will p<br>Service to launch full-text filter daemon process which will p<br>Service to launch full-text filter daemon process which will p<br>Services torage, processing and controlled access of data, a<br>Provides storage, processing and controlled access of data, a<br>Provides storage, processing and controlled access of data, a<br>Executes jobs, monitors SQL Server, fires alerts, and allows at<br>Executes jobs, monitors SQL Server, fires alerts, and allows at<br>Provides SQL Server comection information to client comput<br>CEIP service for Sql server |
|                    |                                                                                    | SQL Server Launchpad (SQLSERVER2016)                                                                                                    | Running                                                                   | Automatic                                                                                                    | Service to launch Advanced Analytics Extensions Launchpad                                                                                                    |
|                    |                                                                                    | SQL Server Reporting Services (SQLSERVER2014)                                                                                                    | Running                                                                   | Automatic                                                                                                    | Manages, executes, renders, schedules and delivers reports.                                                                                                    |
|                    | Extended Standard                                                                  |                                                                                                    |                                                                           |                                                                                                    |                                                                                                    |

Now, Right Click on the Sql Brower and start the service initially this service will be disable, at the first time before starting this service enable it and start the services

| to at 1 and 100 c |                                                                                                    |                                                      |         |               |                                                                                                    |          |  |  |
|-------------------|----------------------------------------------------------------------------------------------------|------------------------------------------------------|---------|---------------|----------------------------------------------------------------------------------------------------|----------|--|--|
|                   | 3 (3) 1 (3) 2 (3) 1 (1)                                                                                                    |                                                      |         |               |                                                                                                    | _        |  |  |
| Services (Local)  | Services (Local)                                                                                                    | (                                                    |         |               |                                                                                                    |          |  |  |
|                   | SQL Server Browser                                                                                                    | Name                                                 | Status  | Startup Type  | Description                                                                                                    |          |  |  |
|                   |                                                                                                    | Smart Card Device Enumeration Service                |         | Manual (Trig  | <ul> <li>Creates software device nodes for all smart card readers as<br/>Allows the system to be configured to lock the user deskto</li> </ul> |          |  |  |
|                   | Description                                                                                                    | Smart Card Removal Policy                            |         | Manual        |                                                                                                    |          |  |  |
|                   | information to client computers.                                                                                                    | SNMP Service                                         | Running | Automatic     | Enables Simple Network Management Protocol (SNM                                                                                                | P) req   |  |  |
|                   | and the second second se | C SNMP Trap                                          |         | Manual        | Receives trap messages generated by local or remote 1                                                                                          | imple    |  |  |
|                   |                                                                                                    | Characteristics                                      |         | Automatic (D  | Enables the download, installation and enforcement of                                                                                          | digit    |  |  |
|                   |                                                                                                    | Spatial Data Service                                 |         | Manual        | This service is used for Spatial Perception scenarios                                                                                          |          |  |  |
|                   |                                                                                                    | 🖾 Spot Verifier                                      |         | Manual (Trig_ | Verifies potential file system comuptions.                                                                                                    |          |  |  |
|                   |                                                                                                    | SQL Full-text Filter Daemon Launcher (SQLSERVER2012) | Running | Manual        | Service to launch full-text filter daemon process which                                                                                        |          |  |  |
|                   |                                                                                                    | SQL Full-text Filter Daemon Launcher (SQLSDRVER2014) | Running | Manual        | Service to launch full-text filter daemon process which                                                                                        | will p   |  |  |
|                   |                                                                                                    | SQL Full-text Filter Daemon Launcher (SQLSERVER2016) | Running | Manual        | Service to launch full-text filter daemon process which                                                                                        | will p   |  |  |
|                   |                                                                                                    | Chi SQL Server (SQLSERVER2012)                       | Running | Automatic     | Provides storage, processing and controlled access of                                                                                          | data, i  |  |  |
|                   |                                                                                                    | SQL Server (SQLSERVER2014)                           | Running | Automatic (D_ | Provides storage, processing and controlled access of                                                                                          | data, i  |  |  |
|                   |                                                                                                    | SQL Server (SQLSERVER2016)                           | Running | Automatic     | Provides storage, processing and controlled access of                                                                                          | data, a  |  |  |
|                   |                                                                                                    | SQL Server Agent (SQLSERVER2012)                     |         | Disabled      | Executes jobs, monitors SQL Server, fires alerts, and all                                                                                      | tiers as |  |  |
|                   |                                                                                                    | SQL Server Agent (SQLSERVER2014)                     |         | Manual        | Executes jobs, monitors SQL Server, fires alerts, and all                                                                                      | Dwis as  |  |  |
|                   |                                                                                                    | SQL Server Agent (SQLSERVER2016)                     |         | Disabled      | Executes jobs, monitors SQL Server, fires alerts, and all                                                                                      | piws as  |  |  |
|                   |                                                                                                    | SQL Server Browser                                   |         | Disabled      | Provides SQL Server connection information to client                                                                                           | omp      |  |  |
|                   |                                                                                                    | SQL Server CEIP service (SQLSERVER2016)              | Running | Automatic     | CEP service for Sql server                                                                                                    |          |  |  |
|                   |                                                                                                    | SQL Server Launchpad (SQLSERVER2016)                 | Running | Automatic     | Service to launch Advanced Analytics Extensions Laun                                                                                           | chped    |  |  |
|                   |                                                                                                    | SQL Server Reporting Services (SQLSERVER2012)        | Running | Automatic     | Manages, executes, renders, schedules and delivers rep                                                                                         | iorts.   |  |  |
|                   |                                                                                                    | CA SQL Server Reporting Services (SQLSERVER2014)     | Running | Automatic     | Manages, executes, renders, schedules and delivers rep                                                                                         | ports.   |  |  |
|                   | Contrast and an and an and a second                                                                                                    |                                                      |         |               |                                                                                                    | ು        |  |  |

#### <u>In Machine – A</u>

Step 1: Create a new folder in any desired location on the machine

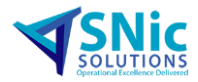

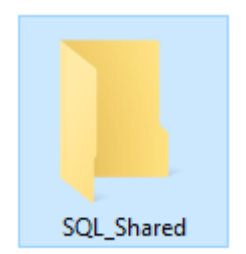

Step 2: Now, move to Sharing tab(1), Click on share (2)

In the pop-up appeared, provide the Machine -B user login Add and share the file with machine -B

| SQL_Shared Pro                                                     | operties                                      |                                |              | ×       |
|--------------------------------------------------------------------|-----------------------------------------------|--------------------------------|--------------|---------|
| General Sharing                                                    | Security                                      | Previous Versio                | ns Custor    | nize    |
| Network File and                                                   | Folder Sł                                     | naring                         |              |         |
| SQL_S<br>Not Sh<br>Network<br>Not Shared                           | ihared<br>ared                                |                                |              |         |
| Advanced Sharir<br>Set custom perm<br>advanced sharir<br>QAdvanced | ng<br>nissions, c<br>ng options<br>d Sharing. | reate multiple sha             | res, and set | t other |
| Password Protec                                                    | tion                                          |                                |              |         |
| People must hav<br>computer to acc                                 | re a user a<br>ess share                      | account and pass<br>d folders. | word for thi | s       |
| To change this s                                                   | etting, us                                    | e the <u>Network an</u>        | d Sharing C  | Center. |
|                                                                    |                                               |                                |              |         |
|                                                                    | Cle                                           | ose Ca                         | ncel         | Apply   |

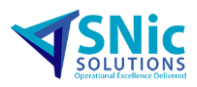

| 28 Network access                                |                      |
|--------------------------------------------------|----------------------|
| Choose people to share with                      |                      |
| Type a name and then click Add, or click the arr | row to find someone. |
| Preactor_User                                    | ~ Add                |
| Name                                             | Permission Level     |
| Karthik Ravichandran                             | Owner                |
|                                                  |                      |
|                                                  |                      |
|                                                  |                      |
|                                                  |                      |
| I'm having trouble sharing                       |                      |
|                                                  |                      |
|                                                  | Share Can            |

After finishing kindly click on share.

Now, all the configuration job done.

Test the configuration by installation the preactor package

How to install the Opcenter APS package in remote database mode., show below an example.

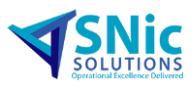

| 🐞 Preactor Config                                                                                                    | juration Package Manager         | _             |         | ×   |  |  |  |
|----------------------------------------------------------------------------------------------------|----------------------------------|---------------|---------|-----|--|--|--|
| Database Option<br>Modify options r                                                                                                    | s<br>elating to the SQL database |               |         |     |  |  |  |
| SQL Server Locat<br>O Local Machin<br>I Remote Data                                                                                                    | on<br>e<br>base Server           |               |         |     |  |  |  |
| Connection                                                                                                    |                                  |               |         |     |  |  |  |
| Server Name:                                                                                                    | SQLSERVER                        |               |         | ~   |  |  |  |
| Instance Name:                                                                                                    | defaultinstance                  |               |         | ¥   |  |  |  |
|                                                                                                    |                                  |               | Advance | d   |  |  |  |
| Working Folder Share Enter the path to a share on the server that you have access to (e.g. \\server\share). The SQL server service account also needs to have read access to this share. $\ \SNic-013\C:\SQL\_Shared\Browse}$ |                                  |               |         |     |  |  |  |
|                                                                                                    |                                  | Photo Inc. of |         |     |  |  |  |
|                                                                                                    | < Back Next >                    | Finish >>     | Clo     | ose |  |  |  |

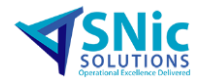

## Thank You.